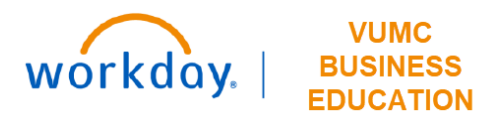

## **Operating Entity Approval**

## Capital Planning Step 9

The Operating Entity Approval page is used to grant the final approval for Capital Request purchases from Operating Entity Leader at VUMC. Follow the steps below to complete the Operating Entity Approval process.

| From the Workday Homepage:                                                                                                    |                                                                                                    |              |                       |                    |                   |          |                  |                |              |             |         | Q capital planning       |                                                           |           |                                    |                                                                |
|----------------------------------------------------------------------------------------------------|----------------------------------------------------------------------------------------------------|--------------|-----------------------|--------------------|-------------------|----------|------------------|----------------|--------------|-------------|---------|--------------------------|-----------------------------------------------------------|-----------|------------------------------------|----------------------------------------------------------------|
| 1. Type <b>Capital Planning</b> into the <b>search bar</b> and press <b>enter</b> on your keyboard.                                                                             |                                                                                                    |              |                       |                    |                   |          |                  |                |              |             |         |                          |                                                           |           |                                    | Apply Filters   Operating Entity Approval                      |
| Note: Capital Planning will be found under Tasks and Reports.                                                                                                    |                                                                                                    |              |                       |                    |                   |          |                  |                |              |             |         |                          | Operating Entity Approval                                 |           |                                    |                                                                |
| <ol><li>Under Operating Entity Approval, select Click Here -&gt;.</li></ol>                                                                                                    |                                                                                                    |              |                       |                    |                   |          |                  |                |              |             |         |                          | This page is used to grant the final approval for Capital |           |                                    | Operating Entity *                                             |
| 3. A new window will appear. Use the prompt icon to apply filters for                                                                                                    |                                                                                                    |              |                       |                    |                   |          |                  |                |              |             |         |                          |                                                           |           |                                    |                                                                |
| Operating Entity.                                                                                                    |                                                                                                    |              |                       |                    |                   |          |                  |                |              |             |         |                          | Here ->                                                   |           | ·····                              | PCC/Department :=                                              |
| <b>Note:</b> Operating Entity will default if the user doesn't belong to OEMCA. Apply additional filters if necessary. The required filters are marked with a red asterisk (*). |                                                                                                    |              |                       |                    |                   |          |                  |                |              |             |         |                          |                                                           |           |                                    | Capital Request Name                                           |
| 4. Select                                                                                                    | . Select <b>OK</b> .                                                                                                    |              |                       |                    |                   |          |                  |                |              |             |         |                          |                                                           |           |                                    | Fiscal Year                                                    |
| Note: You<br>home bu                                                                                                    | <b>Note:</b> You can use the <b>Reset Filters</b> icon to choose new filters or the <b>Take me</b><br><b>Nome</b> button to return to the Capital Planning homepage. |              |                       |                    |                   |          |                  |                |              |             |         |                          |                                                           |           |                                    | Intensity Factor                                               |
| 6. A <b>Warning</b> window will appear. You can add an optional comment to this                                                                                                 |                                                                                                    |              |                       |                    |                   |          |                  |                |              |             |         |                          |                                                           |           |                                    | Routine/Strategic                                              |
| approval. Select <b>OK</b> .                                                                                                    |                                                                                                    |              |                       |                    |                   |          |                  |                |              |             |         |                          |                                                           |           |                                    | Modifier                                                       |
| Take me home Reset Filters                                                                                                    |                                                                                                    |              |                       |                    |                   |          |                  |                |              |             |         |                          |                                                           |           | Warning                            |                                                                |
| Operating Entity                                                                                                    |                                                                                                    |              |                       |                    |                   |          |                  |                |              |             |         |                          |                                                           |           |                                    |                                                                |
| Vanderbilt University                                                                                                    | Adult Hospita                                                                                                    | I-VUAH (OEVI | JH)                   |                    |                   |          |                  |                |              |             |         |                          |                                                           | —         | Approve capital request RESEARCH E | QUIPMENT for entity 'Vanderbilt University Adult Hospital-VUAH |
| 4 items                                                                                                    | PCC/Dept                                                                                                    | Fiscal Year  | Capital<br>Request ID | Capital<br>Request | Routine/Strategic | Modifier | Intensity        | Classification | Construction | Equipment & | IT Cost | All Other<br>Costs (A&E, | Total<br>Capital                                          | ∉ OUa ⊾ * | (OEVUH)'?<br>Notification Message  |                                                                |
| sity Adult Hospital-                                                                                                    | Pathology,<br>Microbiolog<br>y,                                                                                                    | FY24         | 67                    | Status<br>Planned  | Routine           |          | Non-<br>Emergent | New            | 0            | 2,500,000   | 0       | Contingency)             | Cost<br>2,500,000                                         | Approve 5 | Ок 6 лсе                           |                                                                |

QUESTIONS? Please email <u>BusinessEducation@vumc.org</u>.